# BAB IV HASIL DAN PEMBAHASAN

## 4.1 Hasil

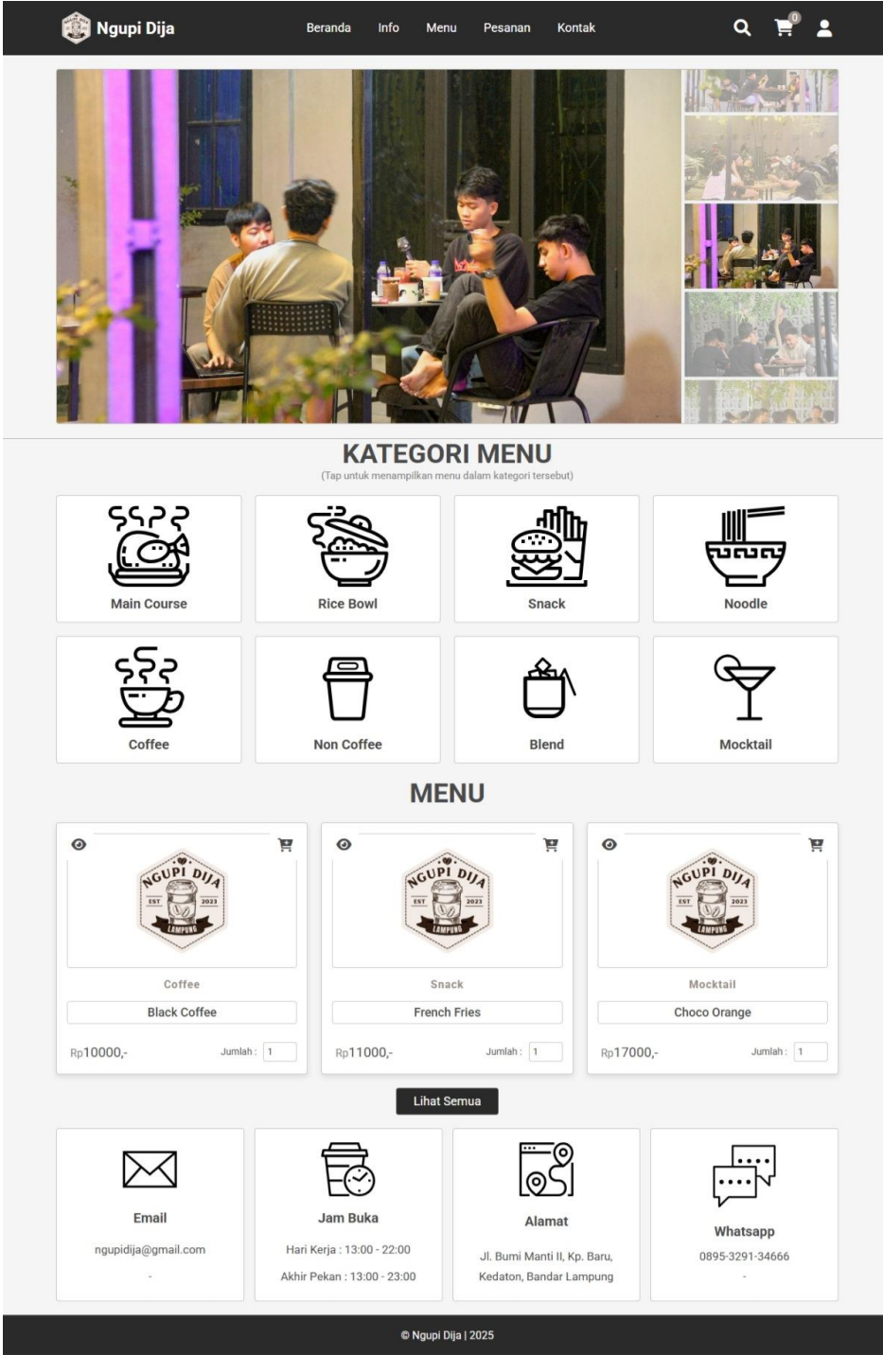

Gambar 3. Halaman Beranda

| 竷 Ngupi Dija                 | Beranda In                                                  | nfo Menu       | Pesanan                                                                                                    | Kontak                                                                                                    | ۹ 🛒 🛓                                                                                                    |
|------------------------------|-------------------------------------------------------------|----------------|----------------------------------------------------------------------------------------------------|----------------------------------------------------------------------------------------------------|----------------------------------------------------------------------------------------------------|
|                              |                                                             |                | M<br>Agupi Dija adalah<br>ezat. Kami menav<br>topi pilihan berkuz<br>nidangan yang dib<br>usasana yang nyar<br>memberikan peng-<br>tan nikmati keleza<br>an nikmati keleza | IENGAPA MEN<br>pilihan terbaik untuk<br>warkan berbagal maca<br>alitas tinggi. Selain itu<br>uat dengan bahan-bah<br>nan dan pelayanan yar<br>alaman terbaik bagi s<br>tan kopi dan makanan<br>Deluver<br>Deluver<br>Pesan Sekar | HILIH KAMI?<br>t: para pecinta kopi dan makanan<br>im menu kopi yang dibuat dari biji<br>kami juga menyediakan berbagal<br>nan segar dan berkualitas. Dengan ing<br>ramat, kami berkomitmen untuk<br>berlap pelanggan. Pesan sekarang<br>kamit<br>Kami<br>Kami |
| Email<br>ngupidija@gmail.com | Jam Buka<br>Hari Kerja : 13:00 - 2<br>Akhir Pekan : 13:00 - | 22:00<br>23:00 | Alan<br>Jl. Bumi Mant<br>Kedaton, Band                                                                                                    | i II, Kp. Baru,<br>tar Lampung                                                                                                    | Whatsapp<br>0895-3291-34666                                                                                                    |
|                              |                                                             | © Ngupi Dija   | 2025                                                                                                    |                                                                                                    |                                                                                                    |

Gambar 4. Halaman Info

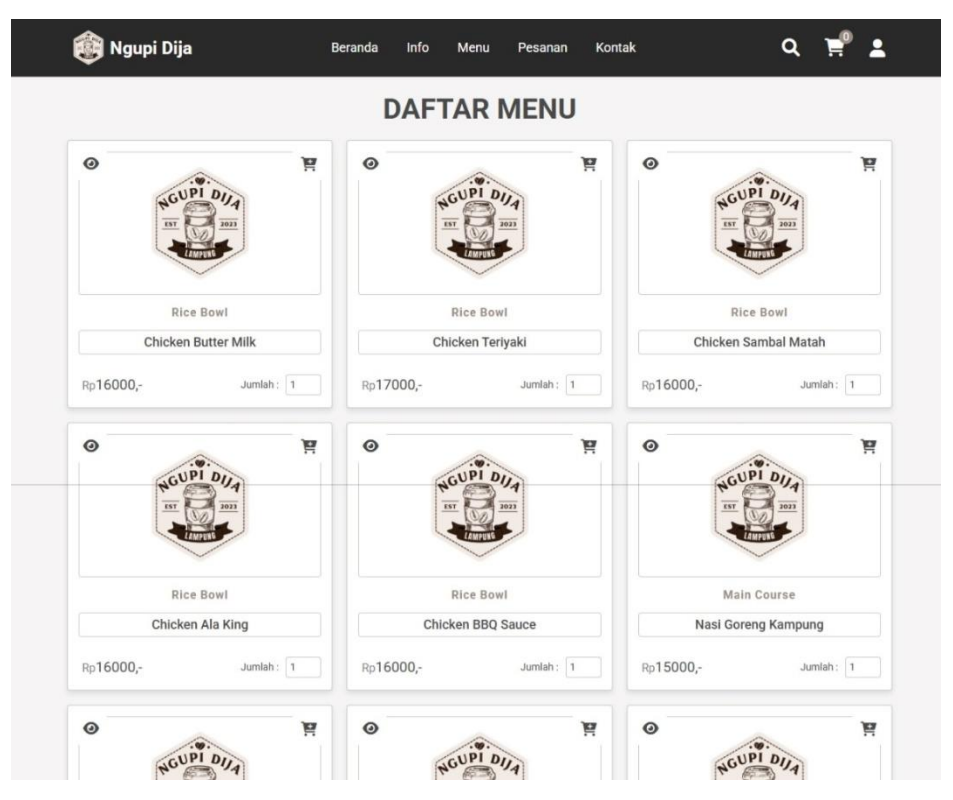

Gambar 5. Halaman Daftar Menu

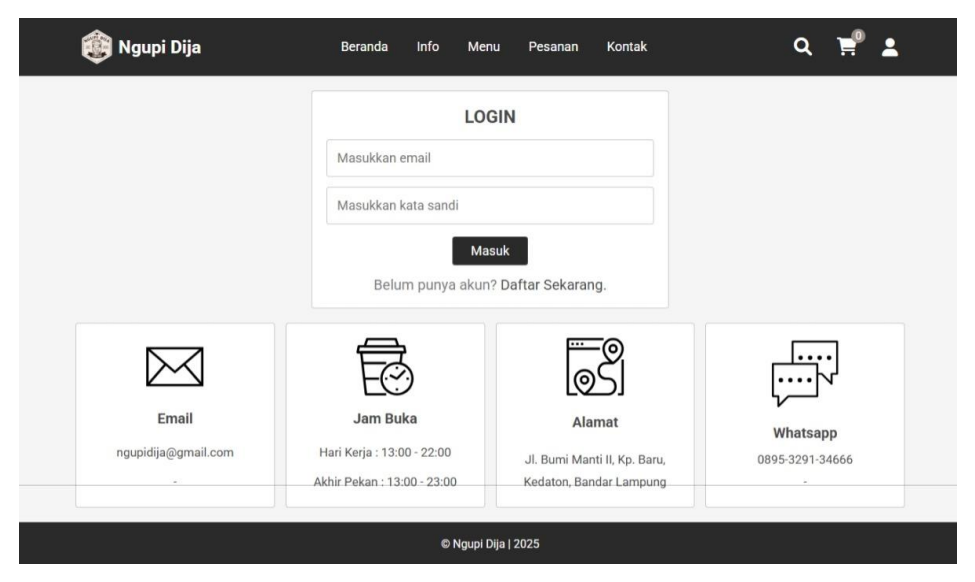

Gambar 6. Halaman Login

| 酸 Ngupi Dija                          | Beranda                                           | Info Menu                             | Pesanan Kontak                                          | ۹ 🛒 🛓                              |
|---------------------------------------|---------------------------------------------------|---------------------------------------|---------------------------------------------------------|------------------------------------|
|                                       | KE                                                | RANJAN                                | G ANDA                                                  |                                    |
| O RUPI DIA                            | ×                                                 |                                       |                                                         |                                    |
| Chicken Butter N                      | lik                                               |                                       |                                                         |                                    |
| Rp <b>16000</b><br>Sub Total : Rp1600 | 1 <b>2</b><br>10,-                                |                                       |                                                         |                                    |
| Total Keranjang : Rp16000             | 0                                                 |                                       |                                                         | Lanjut Ke Pembayaran               |
|                                       |                                                   | Hapus Sen<br>Lanjut Bela              | nja                                                     |                                    |
| Email<br>ngupidija@gmail.com          | Jam Bul<br>Hari Kerja : 13:0<br>Akhir Pekan : 13: | <b>ka</b><br>10 - 22:00<br>00 - 23:00 | JI. Bumi Manti II, Kp. Baru,<br>Kedaton, Bandar Lampung | <b>Whatsapp</b><br>0895-3291-34666 |
|                                       |                                                   | © Ngupi Dija                          | 2025                                                    |                                    |

Gambar 7. Halaman Keranjang

| 酸 Ngupi Dija             | Beranda Info I                                            | Menu Pesanan                 | Kontak                            | ۹ 🛒 🛓           |  |
|--------------------------|-----------------------------------------------------------|------------------------------|-----------------------------------|-----------------|--|
|                          | RINGKAS                                                   | AN PESAN                     | AN                                |                 |  |
|                          | Item                                                      | Keranjang                    |                                   |                 |  |
|                          | Chicken Butter Milk                                       | Rp1                          | 6000,- x 1                        |                 |  |
|                          | 6000,-                                                    |                              |                                   |                 |  |
|                          |                                                           |                              |                                   |                 |  |
|                          | Infor                                                     | masi Anda                    |                                   |                 |  |
|                          | LUZTAR                                                    |                              |                                   |                 |  |
|                          | <b>6289633831770</b>                                      |                              |                                   |                 |  |
|                          | ≥ iluztar.studio@gmail.c                                  | om                           |                                   |                 |  |
|                          | Pe                                                        | rbarui Info                  | _                                 |                 |  |
|                          | Alamat                                                    | Pengiriman                   | u Holim                           |                 |  |
|                          | Way Halim, Bandar Lamp<br>35141                           | ung, Lampung, Indon          | y Halim,<br>esia -                |                 |  |
|                          |                                                           |                              |                                   |                 |  |
|                          | Pilih Metode Pembaya                                      | ran                          | ~                                 |                 |  |
|                          | Pesa                                                      | an Sekarang                  |                                   |                 |  |
|                          |                                                           |                              |                                   |                 |  |
| $\bowtie$                | Ē                                                         |                              |                                   |                 |  |
| Email                    | Jam Buka                                                  | Ala                          | imat                              | Whatsapp        |  |
| ngupidija@gmail.com<br>- | Hari Kerja : 13:00 - 22:00<br>Akhir Pekan : 13:00 - 23:00 | Jl. Bumi Mai<br>Kedaton, Bai | nti II, Kp. Baru,<br>ndar Lampung | 0895-3291-34666 |  |
|                          | @ Not                                                     | upi Dija I 2025              |                                   |                 |  |

Gambar 8. Halaman Checkout

| nome Pressnam:     1     Nomer Pressnam:     2     Nomer Pressnam::     Premera Preata::       user:     User:     2325-80-10     12325-80-10     Nomer       ama:     User:     12325-80-10     Nomer       mail:     User:     12325-80-10     Nomer       mail:     User:     12325-80-10     Nomer       istate:     User:     12325-80-10     Nomer       istate:     User:     12325-80-10     Nomer       istate:     User:     12325-80-10     Nomer       istate:     User:     12325-80-10     Nomer       istate:     User:     12325-80-10     Nomer       istate:     State:     12325-80-10     Nomer       istate:     Nomer     12325-80-10     Nomer       istate:     Nomer     12325-80-10     Nomer       istate:     12325-80-10     Nomer     Nomer       istate:     12325-80-10     Nomer     Nomer       istate:     12325-80-10     Nomer     Nomer       istate:     12325-80-11     Nomer     Nomer       istate:     12325-90-11     Nomer     Nomer       istate:     12325-90-11     Nomer     Nomer       istate:     12325-90-11     Nomer <t< th=""><th></th><th></th><th></th></t<>                                                                                                    |                                                                                                    |                                                                                                    |                                                                    |
|----------------------------------------------------------------------------------------------------|----------------------------------------------------------------------------------------------------|----------------------------------------------------------------------------------------------------|--------------------------------------------------------------------|
| piesan Paris: Descen Paris:   2025 00-10 Name:   LUZTAR7 Name:   LUZTAR7 Name:   LUZTAR7 Name:   Carbon Name:   Carbon Name:   <                                                                                                    | Nomor Pesanan : 1                                                                                                    | Nomor Pesanan : 2                                                                                                    | Nomor Pesanan :                                                    |
| 2025-03-10     2025-03-10       ama::     LUZIAR7       mai:     LUZIAR7       mai:     Composition Reginal I.No.79, Perumase<br>Unsposition Reginal I.No.79, Perumase<br>Unsposition Reginal I.No.                                                                                                    | Dipesan Pada :                                                                                                    | Dipesan Pada :                                                                                                    | Dipesan Pada :                                                     |
| ama:<br>LUZIAR:<br>mai:<br>LUZIAR:<br>mai:<br>LUZIAR:<br>conver:<br>conver:<br>con                    | 2025-03-10                                                                                                    | 2025-03-10                                                                                                    | 2025-03-10                                                         |
| HUTTAR ?     INTR:     IUUTAR ?       mail:     IUUTAR ?       HUTTAR TANDRO (QUAL COM)     IUUTAR ?       Grade Austraturdio (Quand Loom)     IUUTAR ?       HUTTAR TANDRO (QUAL COM)     IUUTAR ?       Grade Austraturdio (Quand Loom)     IUUTAR ?       HUTTAR TANDRO (QUAL COM)     IUUTAR ?       HUTTAR TANDRO (QUAL COM)     IUUTAR ?       HUTTAR                                                                                                    | Nama :                                                                                                    |                                                                                                    | Nama :                                                             |
| mai:<br>mara: muduel degmail.com<br>more:<br>289632331770<br>mara:<br>Al Consider Name Name I<br>289632331770<br>mara:<br>Al Consider Name Name I<br>289632331770<br>mara:<br>Al Consider Name Name I<br>289632331770<br>mara:<br>Al Consider Name Name I<br>289632331770<br>mara:<br>Al Consider Name Name I<br>289632331770<br>mara:<br>anone:<br>289632331770<br>mara:<br>anone:<br>289632331770<br>mara:<br>anone:<br>289632331770<br>mara:<br>anone:<br>289632331770<br>mara:<br>anone:<br>289632331770<br>mara:<br>anone:<br>289632331770<br>mara:<br>anone:<br>289632331770<br>mara:<br>280604 Presspail. No. 72, Perumasa<br>280604 Prembayana:<br>com<br>Peruma Nada:<br>Com<br>Peruma Nada:<br>280607<br>Peruma Nada:<br>280607                                                                                                    | ILUZTAR ?                                                                                                    | Nama :                                                                                                    | ILUZTAR ?                                                          |
| Brail: Enail:   Brail: Brail:   Brail: Brail:   Brail: <t< td=""><td>Email :</td><td>LOL PAL</td><td></td></t<>                                                                                                    | Email :                                                                                                    | LOL PAL                                                                                                    |                                                                    |
| ommon:       Intrast.tudiciggmal.com         Gebenstramment       Nome:         Gebenstramment       Gebenstramment         Alternamment       Antamati:         Gebenstramment       Antamati:         Gris       Antamati:         Gris       Antamati:         Gris       Antamati:         Gris       Antamati:         Gris       Antamati:         Gros       Antamati:         Gros       Gros         Gross Date Mit (16005 2-1) - Marting Mit (Marting)       Marting:         Bristophic (16005 2-1) - Marting       Marting:         Gross Date Mit (16005 2-1) - Marting       Marting:         Gross Date Mit (16005 2-1) - Marting       Marting:         Gross Date Mit (16005 2-1) - Marting       Marting:         Gross Date Mit (16005 2-1) - Marting       Marting:         Gross Date Mit (16005 2-1) - Marting       Marting:         Brisson Date Mit (16005 2-1) - Marting       Marting:         Brisson Date Mit (17000 2-1) - Cold Harge:       Brisson Date Mit (17000 2-1) - Cold Harge:         Brisson Date Mit (17000 2-1) - Cold Harge:       Brisson Date Mit (17000 2-1) - Cold Harge:         Brisson Date Mit (1700 2-1) - Cold Harge:       Brisson Date Mit (16000 2-1) - Cold Harge:         Marting Large Mit Mar                                                                                                    | iluztar.studio@gmail.com                                                                                                    | Email :                                                                                                    | Email :                                                            |
| more::<br>seederschafts7770<br>ans::<br>Al. Congekin Foregahl, I. No. 79, Perumase<br>Weine::<br>seederschaft foregahl, I. No. 79, Perumase<br>Weine::<br>seederschaft foregahl, I. No. 79, Perumase<br>Weine::                                                                                                    |                                                                                                    | iluztar.studio@gmail.com                                                                                                    | lluztar.studio@gmail.com                                           |
| Consider Trage II, No. 72, Perumane<br>Lampag, Monteela - 33141     Almati :       Consider Trage II, No. 72, Perumane<br>Lampag, Monteela - 33141     Almati :       Consider Trage II, No. 72, Perumane<br>My Halam, Monteela - 33141     Martini :       Consider Trage II, No. 72, Perumane<br>My Halam, Monteela - 33141     Martini :       Consider Trage II, No. 72, Perumane<br>My Halam, Monteela - 33141     Martini :       Consider Trage II, No. 72, Perumane<br>My Halam, Monteela - 33141     Martini :       Consider Trage II, No. 72, Perumane<br>My Halam, Monteela - 33141     Martini :       Consider Trage II, No. 72, Perumane<br>My Halam, Monteela - 33141     Martini :       Consider Trage II, No. 72, Perumane<br>My Halam, Monteela - 33141     Martini :       Consider Trage II, No. 72, Perumane<br>My Halam, Monteela - 33141     Martini :       Consider Trage II, No. 72, Perumane<br>Monteela - 10000 : 1) - Key Halam, Martini :     Martini :       Consider Trage II, No. 72, Perumane<br>Monteela - 10000 : 1) - Key Halam, Martini :     Martini :       Consider Trage II, No. 72, Perumane<br>My Halam, King Crattoni :<br>Nome :     State Pembayane :       Consider Trage II, No. 72, Perumane<br>My Halam, My Halam, Badd Lampane<br>Lampag, Monteela - 30141     Martini :       Martini :     Martini :     Martini :       Martini :     Martini :     Martini :       Martini :     Martini :     Martini :       Martini :     Martini :     Martini :       Martini : <td< td=""><td>6289633831770</td><td>Nomor</td><td>Nomor :</td></td<>                                                                                                    | 6289633831770                                                                                                    | Nomor                                                                                                    | Nomor :                                                            |
| aman:<br>Arama:<br>Arama:<br>Brainova<br>Arama:<br>Brainova<br>Arama:<br>Arama:<br>Brainova<br>Arama:<br>Arama:<br>Brainova<br>Arama:<br>Arama:<br>Brainova<br>Arama:<br>Arama:<br>Brainova<br>Arama:<br>Arama:<br>Brainova<br>Arama:<br>Brainova<br>Arama:<br>Brainova<br>Arama:<br>Arama:<br>Brainova<br>Arama:<br>Brainova<br>Arama:<br>Brainova<br>Arama:<br>Arama:<br>Brainova<br>Arama:<br>Brainova<br>Arama:<br>Arama:<br>Arama:<br>Arama:<br>Arama:<br>Aram | 020700001770                                                                                                    | 6289633831770                                                                                                    | 6289633831770                                                      |
| Al Longens, Informati, Na, 7, 4, Formana, Langens, Honorais, 35141<br>Marmati:<br>Gris<br>eanan Anda:<br>Chicken Butter Mik (16000 x 1) - Naria<br>Gros (10000 x 1) - Naria<br>Gros (10000 x 1) - Again Bakar<br>Hart Autoria<br>Bereasain Anda:<br>Gros (10000 x 1) - Conti Harga :<br>Bereasain Anda:<br>Gros (10000 x 1) - Conti Harga :<br>Bereasain Anda:<br>Gros (10000 x 1) - Conti Harga :<br>Bereasain Anda:<br>Gros (10000 x 1) - Conti Harga :<br>Bereasain Anda:<br>Gros (10000 x 1) - Conti Harga :<br>Bereasain Anda:<br>Gros (10000 x 1) - Conti Harga :<br>Bereasain Anda :<br>Gros (10000 x 1) -<br>Conti Harga :<br>Bereasain Anda :<br>Gros (10000 x 1) -<br>Conti Harga :<br>Bereasain Anda :<br>Gros (10000 x 1) -<br>Conti Harga :<br>Bereasain Anda :<br>Gros (10000 x 1) -<br>Conti Harga :<br>Bereasain Anda :<br>Gros (10000 x 1) -<br>Conti Harga :<br>Bereasain Anda :<br>Gros (10000 x 1) -<br>Conti Harga :<br>Bereasain Anda :<br>Gros (10000 x 1) -<br>Conti Harga :<br>Bereasain Anda :<br>Conti Harga :<br>Bereasain Anda :<br>Conti Harga :<br>Bereas                                                                                                    | Alamat :                                                                                                    |                                                                                                    | Alamat :                                                           |
| Langung, mooremat. 33 via' Longen, Hongah K. 9, 7, Perumas<br>Leto Pembayanan:<br>ofis<br>essana Anda:<br>Chicken Butter Mik (16000 x 1) -<br>Chicken Butter Mik (16000 x 1) -<br>Chicken Butter Mik                                                                                                    | JI. Cengkeh Tengah II, No. 79, Perumnas<br>Way Halim, Way Halim, Bandar Lampung,                                                                                                    | Alamat :                                                                                                    | JI. Cengkeh Tengah II, No. 79, Perumnas                            |
| Hende Penbayaran:   Oris   Oris   Coloscien Butter Milk (16000 x 1) - Kaal   Gereg Casib (11000 x 1) - Kaal   Gereg Casib (11000 x 1) - Kaal   Gereg Casib (11000 x 1) - Kaal   Gereg Casib (11000 x 1) - Kaal   Gereg Casib (11000 x 1) - Kaal   Gereg Casib (11000 x 1) - Kaal   Goreg Casib (11000 x 1) - Kaal   Goreg Casib (11000 x 1) - Kaal <td< td=""><td>Lampung, Indonesia - 35141</td><td>JI. Cengkeh Tengah II, No. 79, Perumnas<br/>Way Halim, Way Halim, Bandar Lampung,</td><td>Way Halim, Way Halim, Bandar Lampung<br/>Lampung, Indonesia - 35141</td></td<>                                                                                                    | Lampung, Indonesia - 35141                                                                                                    | JI. Cengkeh Tengah II, No. 79, Perumnas<br>Way Halim, Way Halim, Bandar Lampung,                                                                                                    | Way Halim, Way Halim, Bandar Lampung<br>Lampung, Indonesia - 35141 |
| Gris esana Ands: CO CO Co Co Co Co Co Co Co Co Co Co Co Co Co                                                                                                    | letode Pembayaran :                                                                                                    | Lampung, Indonesia - 35141                                                                                                    |                                                                    |
| eanan Anda ::<br>Chicken Butter Milk (16000 x 1) - Marel<br>Meredian (15000 x 1) - Marel<br>Meredian (15000 x 1) - Marel<br>Meredian (                                                                                                    | Qris                                                                                                    | Metode Pembayaran :                                                                                                    | Metode Pembayaran :                                                |
| Doksdem Ruter VIIIs (15000 x 1) - Kapi Takobi<br>General Cable (informati 1 2000 x 1) - Kapi Takobi<br>General Cable (informati 1 2000 x 1) - Kapi Takobi<br>General Cable (informati 1 2000 x 1) - Kapi Takobi<br>General Cable (informati 1 2000 x 1) - Kapi Takobi<br>Rati 4 2000 -<br>tatus Pembayanan :<br>Seleaal<br>General Peda :<br>2025-03-11<br>ama :<br>ILLUZTAR 7<br>mai:<br>ILLUZTAR 7<br>mai:<br>ILLUZTAR 7<br>mai:<br>ILLUZTAR 7<br>mai:<br>ILLUZTAR 7<br>mai:<br>ILLUZTAR 7<br>mai:<br>ILLUZTAR 7<br>Maria (informati 1 km 0, 79, Perumasa<br>Washing Washing Washing Badar Lampung,<br>Lampung, Indonesia - 35141<br>Maria :<br>JL Congket Tengah II, No. 79, Perumasa<br>Washing Washing Washing Badar Lampung,<br>Lampung, Indonesia - 35141<br>Maria :<br>Badar Mata Selean Anda :<br>Dipesan Anda :<br>Dipesan Anda :<br>Dipe                                                                                                    | Pesanan Anda :                                                                                                    | COD                                                                                                    | Qris                                                               |
| Wording Jones part (1900) 4.9 - Harringe (1900) 3.1 ) - Kayam Bakar (2000 x 1) - Kayam Bakar (2000 x 1) - Kayam Bakar (2000 x 1) - Kayam Bakar (2000 x 1) - Kayam Bakar (2000 x 1) - Kayam Bakar (2000 x 1) - Kayam Bakar (2000 x 1) - Kayam Bakar (2000 x 1) - Kayam Bakar (2000 x 1) - Kayam Bakar (2000 x 1) - Kayam Bakar (2000 x 1) - Cola Harga :   Rat Harga : Ra J 2000                                                                                                    | Chicken Butter Milk (16000 x 1) - Nasi                                                                                                    |                                                                                                    | Pesanan Anda :                                                     |
| Phone Park, Proceedings, Proceedings, Proceeding, Proceedings, Proceedings, Proceedings, Proceedin                                                                                                    | Mendoan (12000 x 1) - Kopi Tubruk<br>(10000 x 1) - Mix Platter (12000 x 1)                                                                                                    | Pesanan Anda :                                                                                                    | Chicken Butter Milk (16000 x 1) -                                  |
| Autor Arry   tati Harga :   Rp 147000;   tatus Pembayaran :   Selesai   Selesai   Selesai   comor Pesanan :   4   (pesan Pada :   2025-03-11   ama :   (LUZTA ??)   mail :   (LUZTA ??)   mail :   (LUZTA ??)   mail :   (LUZTA ??)   mail :   (LUZTA ??)   mail :   (LUZTA ??)   mail :   (LUZTA ??)   mail :   (LUZTA ??)   mail :   (LUZTA ??)   mail :   (LUZTA ??)   mail :   (LUZTA ??)   mail :   (LUZTA ??)   mail :   (LUZTA ??)   mail :   (LUZTA ?)   Enall   JL Cengleh Tengah II, No. 79, Perumas<br>Way Maim, Nory Haim, Safta'   Marat :   JL Cengleh Tengah II, No. 79, Perumas<br>Way Maim, Nory Haim, Safta'   Marat :   JL Cengleh Tengah II, No. 79, Perumas<br>Way Maim, Nory Haim, Safta'   Marat :   JL Cengleh Tengah II, No. 79, Perumas<br>Way Maim, Nory Haim, Safta'   Marat :   JL Cengleh Tengah II, No. 79, Perumas<br>Way Maim, Nory Haim, Safta'   Marat :   COD   Pesana Anda :   Nai :   Cotoffrmasi Via WhatsApp   Ox Confirmasi Via WhatsApp   Ox Confirmasi Via WhatsApp     Status Pembayaran : <tr< td=""><td>French Fries (11000 x 1) - Ayam Bakar<br/>(22000 x 1) -</td><td>Chicken Teriyaki (17000 x 1) -</td><td>Total Harra :</td></tr<>                                                                                                    | French Fries (11000 x 1) - Ayam Bakar<br>(22000 x 1) -                                                                                                    | Chicken Teriyaki (17000 x 1) -                                                                                                    | Total Harra :                                                      |
| total Harga:   Rp I 47000   tatus Pennbayaran:   Selesal   Status Pennbayaran:   Selesal   Status Pennbayaran:   Selesal   Otomor Pesanan :   4   jeean Pada:   2025-03-11   ama:   LUZTAR 7   mail:   LUZTAR 7   mail:   LUZTAR 7   mail:   LUZTAR 7   mail:   Ji. Cengkeh Tengah II, No. 79, Perumas<br>Way Halm, Way Halm, Bander Lampung,<br>Informas Usa WhatsApp   Amana:   Ji. Cengkeh Tengah II, No. 79, Perumas<br>Way Halm, Way Halm, Bander Lampung,<br>Informas Usa WhatsApp   Metode Pembayaran:   COD   Ji. Cengkeh Tengah II, No. 79, Perumas<br>Way Halm, Way Halm, Bander Lampung,<br>Informas Solt 1   Metode Pembayaran:   COD   Pesanan Anda :   Nata E:   Ji. Cengkeh Tengah II, No. 79, Perumas<br>Way Halm, Way Halm, Bander Lampung,<br>Informas Solt 1   Metode Pembayaran:   COD   Pesanan Anda :   Nata E:   Peloso.   Status Pembayaran:   COD   Status Pembayaran:   COD   Status Pembayaran:   COD   Status Pembayaran:   COD   Status Pembayaran:   COD   Status Pembayaran:   COD   Status Pembayaran:   Pending   Status Pembayaran:   Pending   Status Pembayaran:                                                                                                    | ( ^ /)                                                                                                    | 7.4.11                                                                                                    | Rp16000,-                                                          |
| Np14 74000;   tatus Pembayaran :   Selesai   Status Pembayaran :   Selesai   Komor Pesanan :   4   Ipesan Pada :   2025 03-11   ama :   LLUZTAR 7   mail :   ILUZTAR 7   mail :   ILUZTAR 7   mail :   ILUZTAR 7   mail :   JL Congke Tengah IL, No. 79, Perumas<br>Wa Haim, Way Haim, Bandar Lampung,<br>Indonesia - 35141   Wy Haim, Way Haim, Bandar Lampung,<br>Indonesia - 35141   Wy Haim, Way Haim, Bandar Lampung,<br>Indonesia - 35141   Wy Haim, Way Haim, Bandar Lampung,<br>Indonesia - 35141   Wy Haim, Way Haim, Bandar Lampung,<br>Indonesia - 35141   Wy Haim, Way Haim, Bandar Lampung,<br>Indonesia - 35141   Wy Haim, Way Haim, Bandar Lampung,<br>Indonesia - 35141   Wy Haim, Way Haim, Bandar Lampung,<br>Indonesia - 35141   Wy Haim, Way Haim, Bandar Lampung,<br>Indonesia - 35141   Wy Haim, Way Haim, Bandar Lampung,<br>Indonesia - 35141   Wy Haim, Way Haim, Bandar Lampung,<br>Indonesia - 35141   Wetode Pembayaran :<br>COO   Pesanan Anda :<br>Chicken Butter Milk (16000 x 1) -<br>Total Harga :<br>Rp1000.   Total Harga :<br>Rp1000.   Ital Repinsi Via WhatsApp   Status Pembayaran :<br>Perufing   Confirmasi Via WhatsApp   Wy Haim, Way Haim, Bandar Lampung,<br>Indonesia - 35141   Wetode Pembayaran :<br>Perufing   Color   Rp15000.   Italus Pembayaran :<br>Perufing   Status Pembayaran :<br>                                                                                                    | otal Harga :                                                                                                    | Rp33000 -                                                                                                    |                                                                    |
| tatus Pembayaran :<br>Selesai<br>Selesai<br>S                        | Rp147000,-                                                                                                    | Apasoo,                                                                                                    | Status Pembayaran :                                                |
| Selesal Selesal     Iomor Pesanan : 4   Ipesan Pada : 2025-03-11   2025-03-11 Image:   ILUZTAR ? Image:   ILUZTAR ? Image:   Image: Image:   ILUZTAR ? Image:   Image: Image:   ILUZTAR ? Image:   Image: Image:   Internet Status Pembayaran : Colicken Butter Milk (16000 x 1) -   Itals Pembayaran : Image:   Pending Image:   Image: Image:   Image: Image:   Image: Image:   Image: Image:   Image: Image:   Image: Image:   Image: Image:   Image: Image:   Image: Image:   Image: Image:   Image: Image:   Image: Image:   Image: Image:   Image: Image:   Image: Image:                                                                                                    | tatus Pembayaran :                                                                                                    | Status Pembayaran :                                                                                                    | Pending                                                            |
| Iomor Pesanan: 4   Ipesan Pada: 2025-03-11   ama: 2025-03-11   ama: 2025-03-11   ama: 2025-03-11   ama: 2025-03-11   ama: 2025-03-11   ama: 2025-03-11   ama: 2025-03-11   ama: 2025-03-11   ama: 2025-03-11   ama: 2025-03-11   ituztar studio@gmail.com Imara:   comor: 2025-03-11   comor: 2025-03-11   comor: 200-21   comor: 200-21   comor: 200-21   comor: 200-21   comor: 200-21   comor: 200-21   comor: 200-21   comor: 200-21   comor: 200-21   comor: 200-21   comor: 200-21   comor:                                                                                                    | Selesai                                                                                                    | Selesai                                                                                                    | S Konfirmasi Via WhatsApp                                          |
| mali:<br>Iluttar.studio@gmall.com<br>omor:<br>6289633831770<br>lamat:<br>JL Congten Tangah II, No. 79, Perumnas<br>Way Halm, Way Hallin, Way Hallin, Bandari Lampung,<br>Lampung, Indonesia - 35141<br>JL Congten Tangah II, No. 79, Perumnas<br>Way Halm, Way Hallin, Bandari Lampung,<br>Lampung, Indonesia - 35141<br>JL Congten Tangah II, No. 79, Perumnas<br>Way Halm, Way Hallin, Bandari Lampung,<br>Lampung, Indonesia - 35141<br>Metode Pembayaran :<br>COD<br>Pesanan Anda:<br>Chicken Butter Milk (16000 x 1) -<br>Total Harga :<br>Rp17000,-<br>tatus Pembayaran :<br>Pending<br>© Konfirmasi Via WhatsApp<br>© Konfirmasi Via WhatsApp<br>© Konfirmasi Via WhatsApp<br>Dess-3291-34666                                                                                                    | Nomor Pesanan : 4<br>Vipesan Pada :<br>2025-03-11                                                                                                    | Nomor Pesanan : 5<br>Dipesan Pada :<br>2025-03-11                                                                                                    |                                                                    |
| mail:<br>Iluttar.studio@gmail.com<br>omor:<br>6289633831770<br>lamat:<br>JL Congchet Tengah II, No. 79, Perumnas<br>Way Halm, Way Hallin, Way Hallin, Bandra Liampung,<br>Lampung, Indonesia - 35141<br>JL Congchet Tengah II, No. 79, Perumnas<br>Way Halm, Way Hallin, Bandra Liampung,<br>Lampung, Indonesia - 35141<br>Metode Pembayaran :<br>COD<br>Pesanan Anda:<br>Chicken Butter Milk (16000 x 1) -<br>Total Harga :<br>Rp17000,-<br>tatus Pembayaran :<br>Pending<br>© Konfirmasi Via WhattaApp<br>© Konfirmasi Via WhattaApp<br>Dembayaran:<br>Pending<br>Tuppidija@gmail.com                                                                                                    | Nomor Pesanan : 4<br>Dipesan Pada :<br>2025-03-11<br>Kama :<br>ILUZTAR ?                                                                                                    | Nomor Pesanan :         5           Dipesan Pada :         2025-03-11           Nama :                                                                                                    |                                                                    |
| Industan audorogeginnen cont<br>omor:<br>6289633831770<br>lamat:<br>JJ. Cengteh Tengah II, No. 79, Perumnas<br>Way Halm, Way Halm, Bandra Lampung,<br>Lampung, Indonesia - 35141<br>Lampung, Indonesia - 35141<br>JJ. Cengteh Tengah II, No. 79, Perumnas<br>Way Halm, Way Halm, Bandra Lampung,<br>Lampung, Indonesia - 35141<br>Metode Pembayaran :<br>COD<br>Pesanan Anda :<br>Chicken Butter Milk (16000 x 1) -<br>Total Harga :<br>Rp17000,-<br>tatus Pembayaran :<br>Pending<br>© Konfirmasi Via WhatsApp<br>Email<br>gupidija@gmail.com<br>Hari Kerja : 13:00 - 22:00<br>J. Bumi Manti II, Kp. Baru,<br>Dess-3291-34666                                                                                                    | Nomor Pesanan : 4<br>Dipesan Pada :<br>2025-03-11<br>Hama :<br>ILLUZTAR ?                                                                                                    | Nomor Pesanan : 5<br>Dipesan Pada :<br>2025-03-11<br>Nama :<br>LUZTAR ?                                                                                                    |                                                                    |
| omor:<br>6289633831770<br>lamat:<br>JL Cengteh Tengah II, No. 79, Perumnas<br>Wy Halm, Way Hallin, Way Hallin,                                                                                                    | Nomor Pesanan : 4 Dipesan Pada : 2025-03-11 kama : ILUZTAR ? imali : Venture rule de Remail 4                                                                                                    | Nomor Pesanan : 5<br>Dipesan Pada :<br>2025-03-11<br>Nama :<br>ILUZTAR ?<br>Email :                                                                                                    |                                                                    |
| 6289633831770<br>Iamat :<br>JJ. Cengteh Tengah II, No. 79, Perumnas<br>Way Halm, Way Hallin, Way Hallin, Way Hallin, Way Hallin, Way Hallin, Bandur Lampung,<br>Lampung, Indonesia - 35141<br>JJ. Cengteh Tengah II, No. 79, Perumnas<br>Way Halm, Way Hallin, Bandur Lampung,<br>Lampung, Indonesia - 35141<br>Metode Pembayaran :<br>COD<br>Pesanan Anda :<br>Chicken Butter Milk (16000 x 1) -<br>Total Harga :<br>Rp17000,-<br>tatus Pembayaran :<br>Pending<br>© Konfirmasi Via WhatsApp<br>© Konfirmasi Via WhatsApp<br>Dembayaran :<br>Pending<br>© Konfirmasi Via WhatsApp<br>© Konfirmasi Via WhatsApp<br>@ Konfirmasi Via WhatsApp<br>@ Konfirmasi Via WhatsApp<br>@ Konfirmasi Via WhatsApp<br>@ Konfirmasi Via WhatsApp<br>@ Konfirmasi Via WhatsApp<br>@ Konfirmasi Via WhatsApp<br>@ Konfirmasi Via WhatsApp<br>@ Konfirmasi Via WhatsApp<br>@ Konfirmasi Via WhatsApp                                                                                                    | tomor Pesanan : 4<br>Jipesan Pada :<br>2025-03-11<br>Jiama :<br>ILUZTAR ?<br>imall :<br>Iluztar studio@gmail.com                                                                                                    | Nomor Pesanan: 5<br>Dipesan Pada :<br>2025-03-11<br>Nama :<br>ILUZTAR ?<br>Enall :<br>Iluztar.studio@gmail.com                                                                                                    |                                                                    |
| tamat :<br>Jl. Gengteh Tengah II, No. 79, Perumnas<br>Way Halm, Way Hallin, Way Hallin, Wayn Lain, Bundi Limpung,<br>Lampung, Indonesia - 35141<br>LJ. Gengteh Tengah II, No. 79, Perumnas<br>Way Halm, Way Hallin, Bandi Limpung,<br>Lampung, Indonesia - 35141<br>Metode Pembayaran :<br>COD<br>Pesanan Anda :<br>Chicken Butter Milk (16000 x 1) -<br>Total Harga :<br>Rp17000,-<br>tatus Pembayaran :<br>Pending<br>© Konfirmasi Via WhattsApp<br>Pesana<br>Famail<br>gupidija@gmail.com<br>Markerja : 13:00 - 22:00<br>Lampung Indonesia - 35141<br>Jl. Bumi Mantil II, Kp. Baru,<br>Deby 3:291-34666                                                                                                    | tomor Pesanan : 4 Ulpesan Pada : 2025-03-11 Latra : ILLUZTAR ? imal : ILLUZTAR : ILLUZTAR : ILLUZTA                                                                                                    | Nomor Pesanan : 5<br>Dipesan Pada :<br>2025-03-11<br>Nama :<br>ILUZTAR ?<br>Enall :<br>Iluztar.studio@gmail.com<br>Nomor :                                                                                                    |                                                                    |
| JI, Gengkeh Tengah II, Mo 79, Perumnas<br>Way Halm, Way Halim, Way Hallim, Way Hallim, Handi Katapa Hani Kerja I: 13:00-22:00 Handi Hang Hani Kerja Hani Kerja I: 13:00-22:00 Ha                                                                                                    | tomor Pesanan : 4 Ulpesan Pada : 2025-03-11 Lama : ILLUZTAR ?                                                                                                    | Nomor Pesanan:     5       Dipesan Pada:     2025-03-11       Nama:     1       ILUZTAR ?     1       Inutara studio@gmail.com     1       Nomor:     6289633831770                                                                                                    |                                                                    |
| tetode Pembayaran:<br>Kartu Kredit<br>esanan Anda :<br>Nasi Goreng Gila (17000 x 1) -<br>otal Harga :<br>Rp 17000<br>tatus Pembayaran :<br>Pending<br>● Konfirmasi Via WhatsApp<br>Email<br>ngupidija@gmail.com<br>Hari Kerja : 13:00 - 22:00<br>Heri Kerja : 13:00 - 22:00<br>Metode Pembayaran :<br>CD<br>Pesnana Anda :<br>CD<br>Pesnana Anda :<br>CD<br>Pesnana Anda :<br>CD<br>Pesnana Anda :<br>CD<br>Pesnana Anda :<br>Chicken Butter Milk (16000 x 1) -<br>Total Harga :<br>Rp 16000,-<br>Status Pembayaran :<br>Pending<br>S Konfirmasi Via WhatsApp<br>Disposed S - 22:00<br>J. Bumin Manti II, Kp. Baru,<br>Disposed S - 22:00<br>Disposed S - 22:00<br>Disposed                                                                                                    | tomor Pesanan : 4 Ulpesan Pada : 2025-03-11 Lama : ILLUZTAR ? imal : ILLUZTAR ? imal : Eds98033831770 Lama : Lama : Lama                                                                                                    | Nomor Pesanan:     5       Dipesan Pada:     2025-03-11       Nama:     1       ILUZTAR ?     1       Email:     1       Ikuztar.studio@gmail.com     1       Nomor:     6289633831770       Alamat:     1                                                                                                    |                                                                    |
| Kartu Kredit<br>esana Anda :<br>Rasi Goreng Gila (17000 x 1) -<br>otal Harga :<br>Rp17000<br>tatus Pembayaran :<br>Pending<br>© Konfirmasi Via WhatsApp<br>Email<br>ngupidija@gmail.com<br>Kartu Kredit<br>Dubber Mik (16000 x 1) -<br>Total Harga :<br>Rp16000,-<br>Status Pembayaran :<br>Pending<br>© Konfirmasi Via WhatsApp<br>Jam Buka<br>Hari Kerja : 13:00 - 22:00<br>Jam Manti II, Kp. Baru,<br>Dessara Anda :<br>Chicken Butter Mik (16000 x 1) -<br>Total Harga :<br>Rp16000,-<br>Status Pembayaran :<br>Pending<br>© Konfirmasi Via WhatsApp<br>Dess3291-34666                                                                                                    | tomor Pesanan : 4 Jipesan Pada : 2025-03-11 Jiana : ILUZTAR ? IIIII IIIIIIIIIIIIIIIIIIIIIIIIIIIIII                                                                                                    | Nomor Pesanan:     5       Dipesan Pada :     2025-03-11       Quart     1       Nama :     ILUZTAR ?       Email :     Iluztar.studio@gmail.com       Nomor :     6289633831770       Salessi :     Jl. Cengkeh Tengah II, No. 79, Perumnas<br>Way Halim, Wary Halim, Bandar Lampung,<br>Lampung, Indonesia - 3310, Imponention, Salessi - Salessi - Salessi                                                                                                    |                                                                    |
| esana Anda :<br>Nasi Goreng Gila (17000 x 1) -<br>otal Harga :<br>Rp17000<br>tatus Pembayaran :<br>Pending<br>© Konfirmasi Via WhatsApp<br>Email<br>ngupidija@gmail.com<br>Hari Kerja : 13:00 - 22:00<br>Pending<br>Jam Buka<br>Hari Kerja : 13:00 - 22:00<br>Jam Manti II, Kp. Baru,<br>Description<br>J. Burni Manti II, Kp. Baru,                                                                                                    | tomor Pesanan : 4 Sipesan Pada : 2025-03-11 Sama : ILUZTAR ? ILUZTAR ? ILUZTAR ? Source : 6289633831770 Source : J.I. Cengkeh Tengah II, No 79, Perumnas Way Halim, Way Halim, Bandare J Safi 4 Source : Source :                                                                                                    | Nomor Pesanan:     5       Dipesan Pada :     2025-03-11       Q025-03-11                                                                                                    |                                                                    |
| Vasil Goreng Gila (17000 x 1) -   otal Harga :   Rp17000   tatus Pembayaran :   Pending   Stortfirmasi Via WhatsApp     Status Pembayaran :   Pending   Stortfirmasi Via WhatsApp     Status Pembayaran :   Pending   Status Pembayaran :   Pending     Status Pembayaran :   Pending     Status Pembayaran :   Pending     Status Pembayaran :   Pending     Status Pembayaran :   Pending   Status Pembayaran :   Pending   Status Pembayaran :   Pending   Jam Buka   Hari Kerja : 13:00 - 22:00   Ji. Bumi Manti II, Kp. Baru,     Obsp: 3291-34666                                                                                                    | tomor Pesanan : 4 Japesan Pada : 2025-03-11 Jama : ILUZTAR ? IILUZTAR ? IILUZ                                                                                                    | Nomor Pesanan:     5       Dipesan Pada :     2025-03-11       Quart     1       Nama :     ILUZTAR 7       Email :     Iluztar.studio@gmail.com       Nomor :     6289633831770       S289633831770     JL Cengkeh Tengah II, No. 79, Perumnas<br>Way Halin, Way Halin, Bandar Lampung,<br>Lampung, Indonesia - 35141       Metode Pembayaran :     COD                                                                                                    |                                                                    |
| tatus Pembayaran :         Pending         Skonfirmasi Via WhatsApp         Email         ngupidija@gmail.com                                                                                                    | Automor Pessanan :     4       Alpesan Pada :     2025-03-11       Auta :     1       Jultz Ara ?     1       Inital :     1       Ilutz Ara studio@gmail.com     1       Aomor :     6289663831770       Jult Cengkeh Tengah II, No. 79, Perummas Way Halim, Bandnei - 35141     1       Jult Cengkeh Tengah II, No. 79, Perummas Way Halim, Bandnei - 35141     1       Medole Pembayaran :     1       Kartu Kredit     1                                                                                                    | Nomor Pesanan:     5       Dipesan Pada :     2025-03-11       Nama :     ILUZTAR 7       ILUZTAR 7     ILUZTAR 7       Email :     Iluztar.studio@gmail.com       Nomor :     6289633831770       S289633831770     JL Cengkeh Tengah II, No. 79, Perumnas<br>Way Halim, Way Halim, Bandar Lampung,<br>Lampung, Indonesia - 35141       Metode Pembayaran :     CoD                                                                                                    |                                                                    |
| tal Harga :<br>Rp17000.<br>tatus Pembayaran :<br>Pending<br>© Konfirmasi Via WhatsApp<br>Email<br>ngupidija@gmail.com<br>Hari Kerja : Total Harga :<br>Rp16000,-<br>Status Pembayaran :<br>Pending<br>© Konfirmasi Via WhatsApp<br>Composition of the status pembayaran :<br>Pending<br>© Konfirmasi Via WhatsApp<br>Composition of the status pembayaran :<br>Pending<br>© Konfirmasi Via WhatsApp<br>Composition of the status pembayaran :<br>Pending<br>© Konfirmasi Via WhatsApp<br>Composition of the status pembayaran :<br>Pending<br>© Konfirmasi Via WhatsApp<br>Composition of the status pembayaran :<br>Pending<br>© Konfirmasi Via WhatsApp<br>Composition of the status pembayaran :<br>Pending<br>© Konfirmasi Via WhatsApp<br>Composition of the status pembayaran :<br>Pending<br>© Konfirmasi Via WhatsApp<br>Composition of the status pembayaran :<br>Pending<br>© Konfirmasi Via WhatsApp<br>Composition of the status pembayaran :<br>Pending<br>© Konfirmasi Via WhatsApp<br>Composition of the status pembayaran :<br>Pending<br>© Konfirmasi Via WhatsApp<br>Composition of the status pembayaran :<br>Pending<br>© Konfirmasi Via WhatsApp<br>Composition of the status pembayaran :<br>Pending<br>© Konfirmasi Via WhatsApp<br>Composition of the status pembayaran :<br>Pending<br>© Konfirmasi Via WhatsApp<br>Composition of the status pembayaran :<br>Pending<br>© Konfirmasi Via WhatsApp<br>O Bostagaran (Status pembayaran )<br>Note the status pembayaran (Status pembayaran )<br>Note the status pembayaran (Status pembayaran )<br>Note the                                                                                                    | tomor Pesanan : 4 Japesan Pada : 2025-03-11 Jama : ILUZTAR ? IILUZTAR ? IILUZ                                                                                                    | Nomor Pesanan:     5       Dipesan Pada :     2025-03-11       Quart     1       Nama :     ILUZTAR 7       Email :     Iluztar.studio@gmail.com       Nomor :     6289633831770       S289633831770     Alamat :       JL Cengkeh Tengah II, No. 79, Perumnas<br>Way Halin, Way Halin, Bandar Lampung,<br>Lampung, Indonesia - 35141       Metode Pembayaran :       COD       Pesanan Anda :       Chicken Butter Milk (16000 x 1) -                                                                                                    |                                                                    |
| Insuring trades       Implementation         Insuring       Status Pembayaran :         Pending       Status Pembayaran :         Pending       Status Pembayaran :         Pending       Status Pembayaran :         Pending       Status Pembayaran :         Pending       Status Pembayaran :         Pending       Status Pembayaran :         Pending       Status Pembayaran :         Pending       Status Pembayaran :         Displayaran :       Status Pembayaran :         Pending       Status Pembayaran :         Pending       Status Pembayaran :         Pending       Status Pembayaran :         Displayaran :       Status Pembayaran :         Pending       Status Pembayaran :         Displayaran :       Status Pembayaran :         Pending       Status Pembayaran :         Displayaran :       Status Pembayaran :         Displayaran :       Status Pembayaran :         Jam Buka       Alamat         Jul Bumi Manti II, Kp. Baru,       0895-3291-34666                                                                                                    | tomor Pesanan : 4 Upesan Pada : 2025-03-11 ama : ILUZTAR ? mail : ILUZTAR ? Mail : ILUZTAR ? JL Congoen Congo Congo Cong                                                                                                    | Nomor Pesanan:     5       Dipesan Pada :     2025-03-11       Nama :     ILUZTAR 7       ILUZTAR 7     Illuztar.studio@gmail.com       Marci :     S289633831770       S289633831770     S289633831770       Alamat :     JL Cengkeh Tengah II, No. 79, Perumnas<br>Way Halin, Way Halin, Bandar Lampung,<br>Lampung, Indonesia - 35141       Metode Pembayaran :     COD       Pesanan Anda :     Chicken Butter Milk (16000 x 1) -                                                                                                    |                                                                    |
| tatus Pembayaran :<br>Pending<br>© Konfirmasi Via WhatsApp<br>Email<br>ngupidija@gmail.com<br>Batus Pembayaran :<br>Pending<br>© Konfirmasi Via WhatsApp<br>© Konfirmasi Via WhatsApp<br>© Konfirmasi Via WhatsApp<br>Dispersive Confirmation (Confirmation (Confirm                                                                                                    | tomor Pesanan : 4 ilpesan Pada : 2025-03-11 ama : ILUZTAR ? mail : ILUZTAR ? mail : ILUZTAR ? Mail Composed of the set of the set of                                                                                                    | Nomor Pesanan:     5       Dipesan Pada :     2025-03-11       Quart     1       Nama :     ILUZTAR 7       Email :     Iluztar.studio@gmail.com       Nomor :     6289633831770       S289633831770     Alamat :       JL Cengkeh Tengah II, No. 79, Perumnas<br>Way Halin, Way Halin, Bandar Lampung,<br>Lampung, Indonesia - 35141       Metode Pembayaran :       COD       Pesanan Anda :       Chicken Butter Milk (16000 x 1) -       Total Harga :                                                                                                    |                                                                    |
| Pending            © Konfirmasi Via WhatsApp             © Konfirmasi Via WhatsApp             © Konfirmasi Via WhatsApp             © Konfirmasi Via WhatsApp             © Konfirmasi Via WhatsApp             © Konfirmasi Via WhatsApp             © Konfirmasi Via WhatsApp             © Single Single Si                                                                                                    | tomor Pesanan : 4 ilpesan Pada : 2025-03-11 ama : ILUZTAR ? mail : ILUZTAR ? mail : ILUTAR ? Mail Gogmail.com 6289633831770 Lama : JL Congokin Tengah II, No 79, Perumas Way Halun, Banda Tanyuan, Indonesia - 35141 Lampung, Indonesia - 35141 Lampung, Indoesia - 35141 Lampung, Indoesia - 35141                                                                                                    | Nomor Pesanan:     5       Dipesan Pada :     2025-03-11       Nama :     ILUZTAR 7       ILUZTAR 7     Illuztar.studio@gmail.com       Marci :     5289633831770       Alamat :     JL Cengkeh Tengah II, No. 79, Perumnas<br>Way Halin, Way Halin, Bandar Lampung,<br>Lampung, Indonesia - 35141       Metode Pembayaran :     COD       Pesanan Anda :     Chicken Butter Milk (16000 x 1) -       Total Harga :     Rp16000,-                                                                                                    |                                                                    |
| Image: Construction of the second second                                                                                                    | tomor Pesanan :     4       lipesan Pada :     2025-03-11       ama :     1       lizesan Pada :     1       mail :     1       mail :     1       lizetar studio@gmail.com     1       komor :     2025-03-11       6289633831770     1       lama :     1       JJ. Congkeh Tengah II, No. 79, Perumnas Way Halim, Bagnates - 35141     1       Jumanup, Moderas - 35141     1       way Halim, Bagnates - 35141     1       way Halim, Bagnates - 35141     1       way                                                                                                    | Nomor Pesanan:       5         Dipesan Pada :       2025-03-11         Quarter State State |                                                                    |
| Email     Jam Buka     Jam Buka     Jam Buka       ngupidija@gmail.com     Hari Kerja : 13:00 - 22:00     Jl. Burni Manti II, Kp. Baru,     0895 3291 - 34666                                                                                                    | Autor Pesanan :     4       Autor Pesanan :     3       2025-03-11     3       Aama :     3       ILUZTAR ?     3       Imali :     3       Iludar Studio@gmail.com     3       Aomor :     3       6289633831770     3       JL Congdon Toggah II, No. 79, Perummas<br>Varbadin, Way Halim, Bandar Lampung,<br>Lampung, Indonesia - 35141     3       JL Congdon Pembayaran :     3       Varbadi Cong Gila (17000 x 1) -     3       Varbadi Cong Gila (17000 x 1) -     3       Varbadi Lampa :     3       Ru17000,-     3       Ruta Pembayaran :     3                                                                                                    | Nomor Pesanan:     5       Dipesan Pada :     2025-03-11       Nama :     ILUZTAR 7       ILUZTAR 7     ILUZTAR 7       Buttar :     ILUZTAR 3       Momor :     6289633831770       S289633831770     Samat       JL Cengkeh Tengah II, No. 79, Perumnas<br>Way Halim, Way Halim, Bandar Lampung,<br>Lampung, Indonesia - 35141       Metode Pembayaran :       COD       Pesanan Anda :       Chicken Butter Milk (16000 x 1) -       Total Harga :       Rp16000,-       Status Pembayaran :       Pending                                                                                                    |                                                                    |
| Email         Jam Buka         Alamat         Whatsapp           ngupidija@gmail.com         Hari Kerja : 13:00 - 22:00         JJ. Burni Manti II, Kp. Baru,         0895-3291-34666                                                                                                    | Annor Pesanan : 2025-03-11<br>Varaa : 2025-03-11<br>Varaa : 11/2/TAR ?<br>Anna : 11/2/TAR ?<br>Anna : 11/2/TAR ?<br>An                                                                                                    | Nomor Pesanan :       5         Dipesan Pada :       2025-03-11         Nama :       LUZTAR 7         LUZTAR 7                                                                                                    |                                                                    |
| Email         Jam Buka         Alamat         Whatsapp           ngupidija@gmail.com         Hari Kerja : 13:00 - 22:00         JJ. Bumi Manti II, Kp. Baru,         0895-3291-34666                                                                                                    | Nomor Pesanan : 2025-03-11<br>2025-03-11<br>Vama :                                                                                                    | Nomor Pesanan:       5         Dipesan Pada :       2025-03-11         Quarter and the second second se |                                                                    |
| Email         Jam Buka         Alamat         Whatsapp           ngupidija@gmail.com         Hari Kerja : 13:00 - 22:00         Jl. Burni Manti II, Kp. Baru,         0895-3291-34666                                                                                                    | Nomor Pesanan : 2025-03-11<br>2025-03-11<br>2025-03-11<br>2025-03-11<br>2025-03-11<br>2028-03-11<br>2028-03-11<br>2028-03-11<br>2028-03-23<br>2028-03-23<br>2028-03-23<br>2028-03-23<br>2028-03-23<br>2028-03-23<br>2028-03<br>2028-03<br>2028 | Nomor Pesanan:       5         Dipesan Pada :       2025-03-11         Nama :       ILUZTAR 7         ILUZTAR 7       ILUZTAR 7         Email :       Iluztar.studio@gmail.com         Nomor :       5289633831770         S289633831770       Alamat :         JL Cengkeh Tengah II, Mo. 79, Perumaa Way Halim, Way Halim, Bandya Lampung, Lampung, Indonesia - 35141         Metode Pembayaran :       CoD         Pesanan Anda :       IL         Chicken Butter Milk (16000 x 1) -       Total Harga :         Rp16000,-       Status Pembayaran :         D S Konfirmasi Via WhatsApp                                                                                                    |                                                                    |
| ngupidija@gmail.com Hari Kerja : 13:00 - 22:00 Jl. Burni Manti II, Kp. Baru, 0895-3291-34666                                                                                                    | Autor Pesanan :     4       Japesan Pada :     2       2025-03-11     1       Jama :     1       Jult Tak ?     1       Jult Tak ?     1       Jult Tak ?     1       Jult Tak ?     1       Jult Tak ?     1       Jult Tak ?     1       Jult Tak ?     1       Jult Tak ?     1       Jult Tak ?     1       Jult Tak Pana Tak 1     1       Jult Tak Pana Tak 1     1       Vary Halin, Way Halin, Bandar Lampung, Lampung, Lampu                                                                                                    | Nomor Pesanan :       5         Dijesan Pada :       2025-03-11         Nama :       LUZTAR ?         LUZTAR ?                                                                                                    |                                                                    |
|                                                                                                    | Autoror Pesanan :     4       Autoror Pesanan :     2225-03-11       2025-03-11     223       atama :     222-03-11       Ital :     223       imal :     223       imal :     223       1000007 :     223       2028-033331770     203       Aamat :     224       JL: Cengkon Kengahal, Kon, 79, Perummas<br>Vary Halim, Bandar Lampung,<br>Lampung, Hodenselar - 35141     204       Vary Halim, Bandar Lampung,<br>Lampung, Hodenselar - 35141     204       Vary Halim, Bandar Lampung,<br>Lampung, Hodenselar - 35141     204       Vary Halim, Bandar Lampung,<br>Lampung, Hodenselar - 35141     204       Vary Halim, Bandar Lampung,<br>Lampung, Hodenselar - 35141     204       Vary Halim, Bandar Lampung,<br>Lampung, Hodenselar - 35141     204       Vary Halim, Bandar Lampung,<br>Lampung, Hodenselar - 35141     204       Vary Halim, Bandar Lampung,<br>Lampung, Hodenselar - 35141     204       Vary Halim, Bandar Lampung,<br>Lampung, Hodenselar - 35141     204       Vary Halim, Bandar Lampung,<br>Lampung, Hodenselar - 35141     204       Vary Halim, Bandar Lampung,<br>Lampung, Hodenselar - 35141     204       Vary Halim, Bandar Lampung,<br>Lampung, Hodenselar - 35141     204       Vary Halim, Bandar Lampung,<br>Lampung, Hodenselar - 35141     204       Vary Halim, Bandar Lampung,<br>Lampung, Hodenselar - 35141     204       Vary                                                                                                    | Nomor Pesanan :       5         Dipesan Pada :       2025-03-11         Nama :       LUZTAR ?         LUZTAR ?                                                                                                    | A Whatsapp                                                         |

Gambar 9. Halaman Daftar Pelanggan yang Sudah Order

| 🐞 Ngupi Dija             | Beranda Info                                              | Menu           | Pesanan                      | Kontak                            | Q 🛒                               | <b>±</b> |
|--------------------------|-----------------------------------------------------------|----------------|------------------------------|-----------------------------------|-----------------------------------|----------|
|                          |                                                           |                | Punya                        | kendala? Ata<br>Sampaikan         | u kritik dan saran?<br>disini ya! |          |
|                          |                                                           |                | Nama Anda                    | a                                 |                                   |          |
|                          |                                                           |                | Nomor Tele                   | epon Anda (Isi deng               | an awalan 62)                     |          |
|                          |                                                           |                | Alamat Ema                   | ail Anda                          |                                   |          |
|                          | I.                                                        |                | Tulis Pesan                  | Anda di Sini<br>Kirim P           | rean                              |          |
|                          |                                                           |                |                              | KIIIIIF                           |                                   |          |
| $\bowtie$                | नि                                                        |                | 0                            | -0<br>)S                          |                                   |          |
| Email                    | Jam Buka                                                  |                | Ala                          | imat                              | Whatsapp                          |          |
| ngupidija@gmail.com<br>- | Hari Kerja : 13:00 - 22:00<br>Akhir Pekan : 13:00 - 23:00 |                | Jl. Bumi Mar<br>Kedaton, Bar | nti II, Kp. Baru,<br>ndar Lampung | 0895-3291-34666                   |          |
|                          |                                                           |                |                              |                                   |                                   |          |
|                          | © N                                                       | lgupi Dija   : | 2025                         |                                   |                                   |          |

Gambar 10. Halaman Kontak

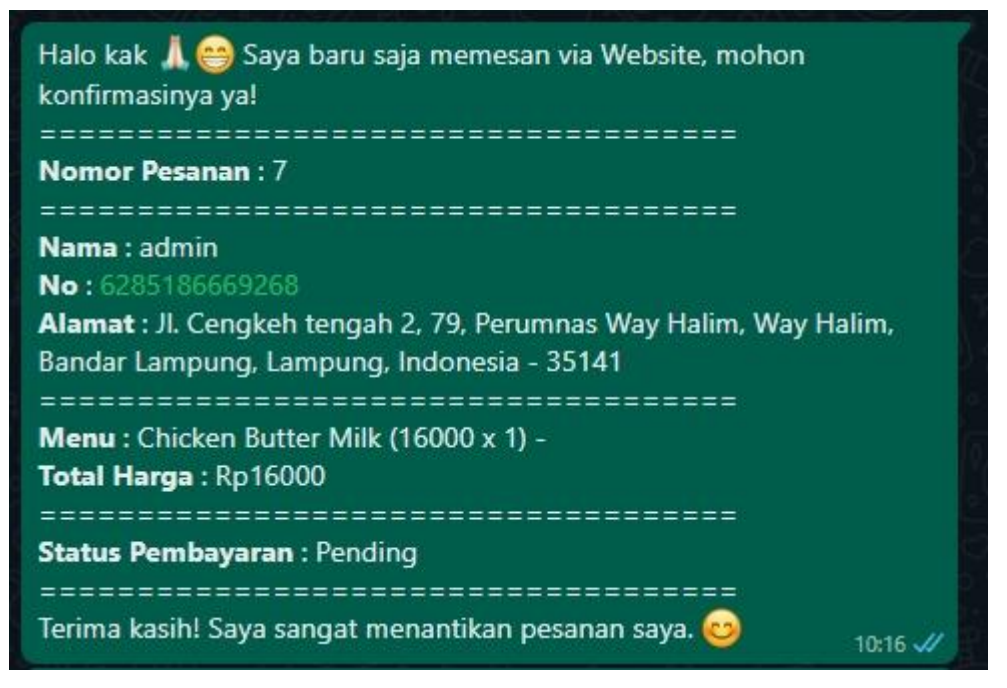

Gambar 11. Output Konfirmasi Pesanan Dari Customer ke Admin

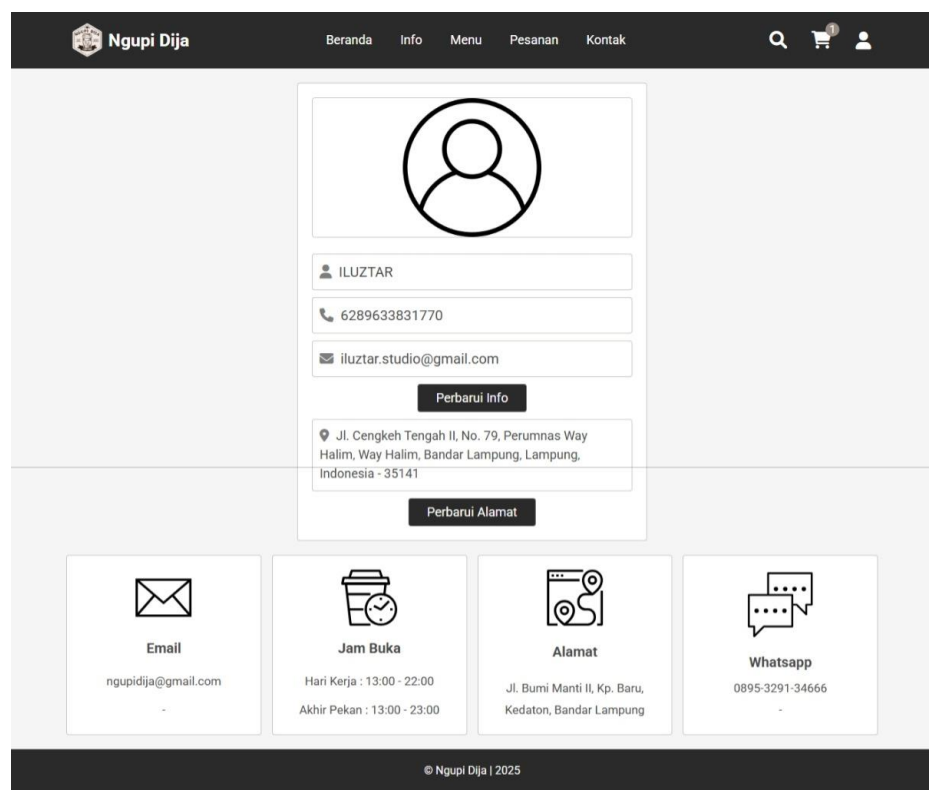

Gambar 12. Halaman Pelanggan Profile

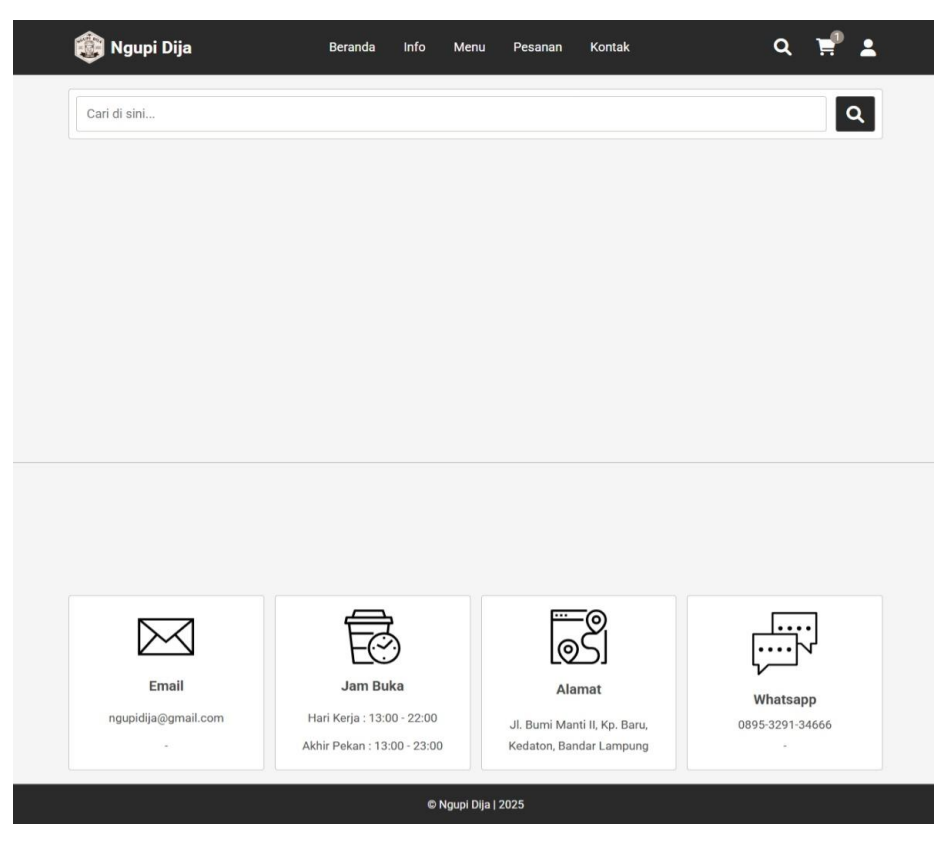

Gambar 13. Halaman Pencarian

| Login                  |  |
|------------------------|--|
| Masukkan Username Anda |  |
| Masukkan Password Anda |  |
| Login                  |  |

Gambar 14. Halaman Login Admin

|                    | Dash           | board         |               |
|--------------------|----------------|---------------|---------------|
| Selamat Datang!    | Rp124000,-     | Rp180000,-    | 7             |
| iluztar            | Total Pending  | Total Selesai | Total Pesanan |
| Perbarui Profil    | Lihat Pesanan  | Lihat Pesanan | Lihat Pesanan |
| 43                 | 3              | 1             | 2             |
| Produk Ditambahkan | Akun Pengguna  | Admin         | Pesan Baru    |
| Lihat Produk       | Lihat Pengguna | Lihat Admin   | Lihat Pesan   |

Gambar 15. Halaman Dashboard Admin

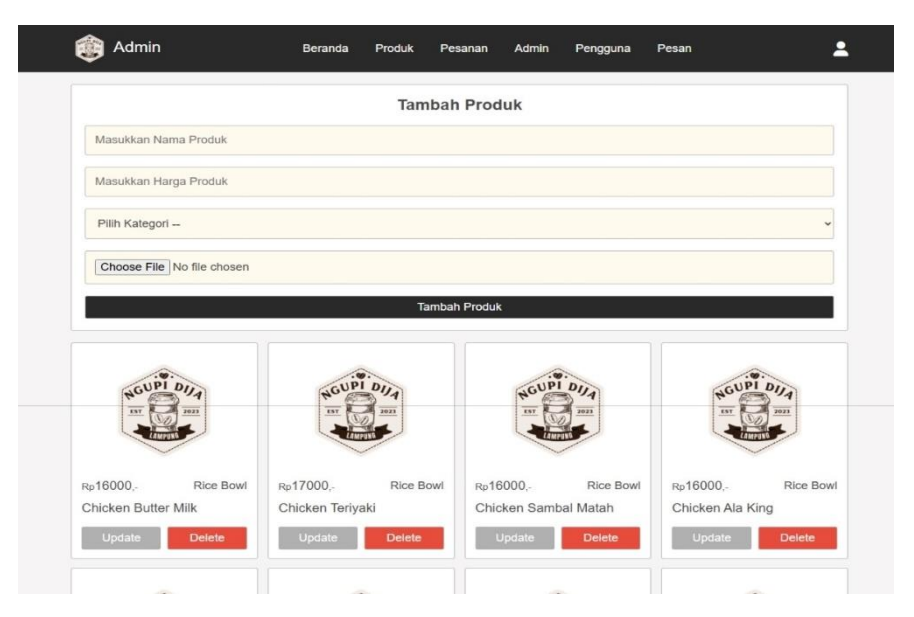

Gambar 16. Menambah, Menghapus, Mengedit Menu

| ID Pesanan : 1                                                                                                 | ID Pesanan : 2                                                                                                 | ID Pesanan :                                                                                   |
|----------------------------------------------------------------------------------------------------|----------------------------------------------------------------------------------------------------|------------------------------------------------------------------------------------------------|
| D Pengguna :                                                                                                   | ID Pengguna :                                                                                                  | ID Pengguna                                                                                    |
| Ditempatkan Pada                                                                                               | Odossastkas Dada :                                                                                             |                                                                                                |
| 2025-03-10                                                                                                    | 2025-03-10                                                                                                    | Ditempatkan Pada :<br>2025-03-10                                                               |
| Nama                                                                                                    | Nama                                                                                                    | Name :                                                                                         |
| ILUZTAR ?                                                                                                    | ILUZTAR ?                                                                                                    | ILUZTAR ?                                                                                      |
| Email :<br>iluztar studio@gmail.com                                                                            | Email :                                                                                                    | Email                                                                                          |
| Nomor :                                                                                                    | iluztar.studio@gmail.com                                                                                       | iluztar studio@gmail.com                                                                       |
| 6269633831770                                                                                                  | Nomor :                                                                                                    | Nomor :                                                                                        |
| Alamat :                                                                                                    | 6289633831770                                                                                                  | 6289633831770                                                                                  |
| JI. Cengkeh Tengah II, No. 79, Perumnas<br>Way Halim, Way Halim, Bandar<br>Lampung, Lampung, Indengeia, 25141  | Alamat                                                                                                    | Alamat :                                                                                       |
| Lampung, Lampung, Indonosia - 35141                                                                            | JI Cengkeh Tengah II, No. 79, Perumnas<br>Way Halim, Way Halim, Bandar<br>Lampung, Lampung, Indonesia - 35141  | JI. Cengkeh Tengah II, No. 79, Perumnas<br>Way Halim, Way Halim, Bandar                        |
| Chicken Butter Mik (16000 x 1) - Nasi                                                                          | Total Dends de :                                                                                               | Lampung, Lampung, Indonesia - 35141                                                            |
| Mendoan (12000 x 1) - Kopi Tubruk<br>(10000 x 1) - Mix Platter (12000 x 1) -                                   | Chicken Butter Milk (16000 x 1) - Chicken                                                                      | Total Produk                                                                                   |
| French Fries (11000 x 1) - Ayam Bakar<br>(22000 x 1) -                                                         | Tenyaki (17000 x 1) -                                                                                          | Concern Dame will Londo x 17-                                                                  |
| Total Harge                                                                                                    | Total Harga                                                                                                    | Total Harga :<br>Rp16000                                                                       |
| Rp147000,-                                                                                                    | Malada Dankanan                                                                                                | Materia Development                                                                            |
| Metode Pembayaran<br>Oris                                                                                      | Metode Pembayaran :<br>COD                                                                                     | Metode Pernbayaran :<br>Qris                                                                   |
|                                                                                                    |                                                                                                    |                                                                                                |
| Selesai ~                                                                                                    | Selesai ~                                                                                                    | Pending                                                                                        |
| Perbarui Hapus Konfirmasi                                                                                      | Perbarul Hapus Konfirmasi                                                                                      | Perbarui Hapus Konfirmas                                                                       |
| ID Pesanan : 4                                                                                                 | ID Pesanan : 5                                                                                                 | ID Pesanan :                                                                                   |
| ID Pengguna :                                                                                                  | ID Pengguna :                                                                                                  | ID Pengguna .                                                                                  |
| 1                                                                                                    | 1                                                                                                    | 4                                                                                              |
| Ditempatkan Pada                                                                                               | Ditempatkan Pada                                                                                               | Ditempatkan Pada :<br>2025-03-13                                                               |
| 2025-03-11                                                                                                    | 2025-03-11                                                                                                    | Nama                                                                                           |
| Nama                                                                                                    | Nama                                                                                                    | Khairunnisa Pertiwi                                                                            |
|                                                                                                    |                                                                                                    | Email :                                                                                        |
| Email :<br>iluztar studio@gmail.com                                                                            | Email :<br>iluztar.studio@gmail.com                                                                            | khairunpertiwi26@gmail.com                                                                     |
| Nomor                                                                                                    | Nomor                                                                                                    | Nomor .                                                                                        |
| 6289633831770                                                                                                  | 6289633831770                                                                                                  | 628976084895                                                                                   |
| Alamat                                                                                                    | Alamat                                                                                                    | Alamat Jalan Sunopati, Perumahasan                                                             |
| JI. Cengkeh Tengah II, No. 79, Perumnas<br>Way Halim, Way Halim, Bandar<br>Lampung, Lampung, Indonesia - 35141 | Jl. Congkeh Tengah II, No. 79, Perumnas<br>Way Halim, Way Halim, Bandar<br>Lampung, Lampung, Indonesia - 35141 | D'Hasanah D6, Karang Anyar, Jati<br>Agung, Kab. Lampung Selatan,<br>Lampung, Indonesia - 35665 |
| Total Produk                                                                                                   | Total Produk :                                                                                                 | Total Produk                                                                                   |
| Nasi Goreng Gila (17000 x 1) -                                                                                 | Chicken Butter Milk (16000 x 1) -                                                                              | (17000 x 1) - Chicken Burger (14000 x 1)<br>- Chicken Sambal Matah (16000 x 1) -               |
| Total Harga                                                                                                    | Total Harga                                                                                                    | Total Harga :                                                                                  |
| Rp17000,-                                                                                                    | Rp16000,-                                                                                                    | Rp59000                                                                                        |
| Metode Pembayaran                                                                                              | Metode Pembayaran :                                                                                            | Metode Pembayaran :                                                                            |
| Control Pol BUR                                                                                                |                                                                                                    | uns                                                                                            |
| Pending ~                                                                                                    | Pending ~                                                                                                    | Pending                                                                                        |
| Perbarul Hapus Konfirmasi                                                                                      | Perbarul Hapus Konfirmasi                                                                                      | Perbarul Hapus Konfirmas                                                                       |
| ID Pesanan : 7                                                                                                 |                                                                                                    |                                                                                                |
| ID Pengguna :                                                                                                  |                                                                                                    |                                                                                                |
| 3                                                                                                    |                                                                                                    |                                                                                                |
| Ditempatkan Pada                                                                                               |                                                                                                    |                                                                                                |
| 2020-03-13                                                                                                    |                                                                                                    |                                                                                                |
| Nama .                                                                                                    |                                                                                                    |                                                                                                |
| Email                                                                                                    |                                                                                                    |                                                                                                |
| admin@gmail.com                                                                                                |                                                                                                    |                                                                                                |
| Nomar                                                                                                    |                                                                                                    |                                                                                                |
| 6285186669268                                                                                                  |                                                                                                    |                                                                                                |
| Alamat<br>JI. Congkeh tengah 2, 79, Perumnas Way<br>Halim, Way Halim, Randar Lamouru                           |                                                                                                    |                                                                                                |
| Lampung, Indonesia - 35141<br>Total Produk                                                                     |                                                                                                    |                                                                                                |
| Chicken Butter Milk (16000 x 1) -<br>Total Harga :                                                             |                                                                                                    |                                                                                                |
| Rp16000,-                                                                                                    |                                                                                                    |                                                                                                |
| Metode Pembayaran :                                                                                            |                                                                                                    |                                                                                                |
| Kartu Kredit                                                                                                   |                                                                                                    |                                                                                                |

Gambar 17. Halaman Konfirmasi Pesanan Dari Admin Kepada Pelanggan

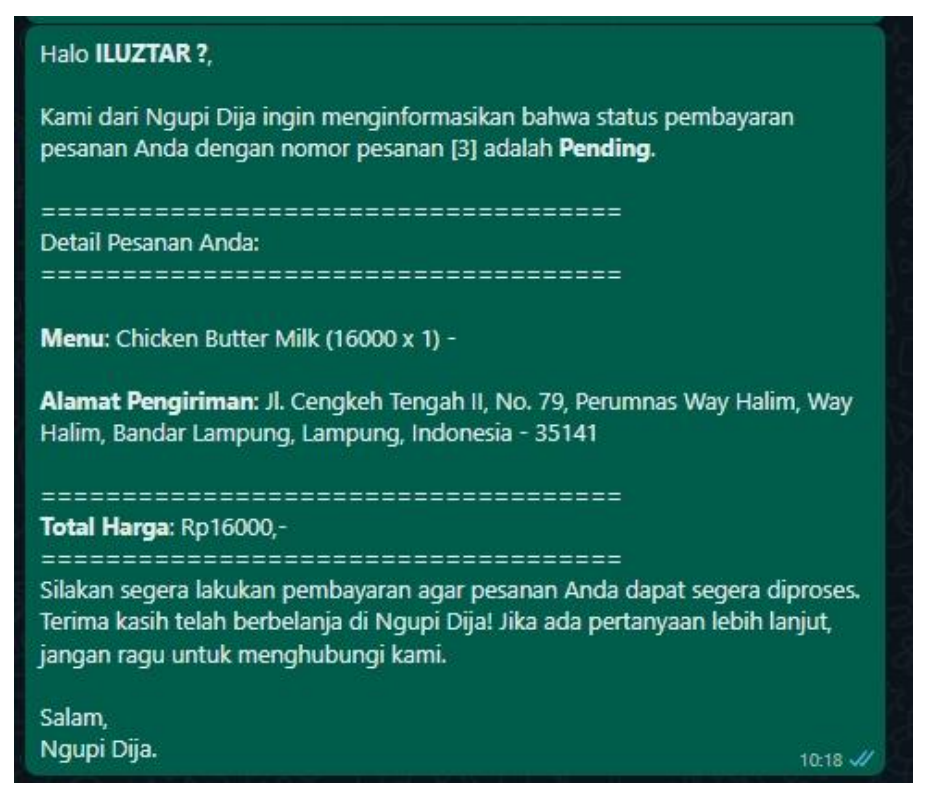

Gambar 18. Output Fitur Konfirmasi Status Pembayaran Pending

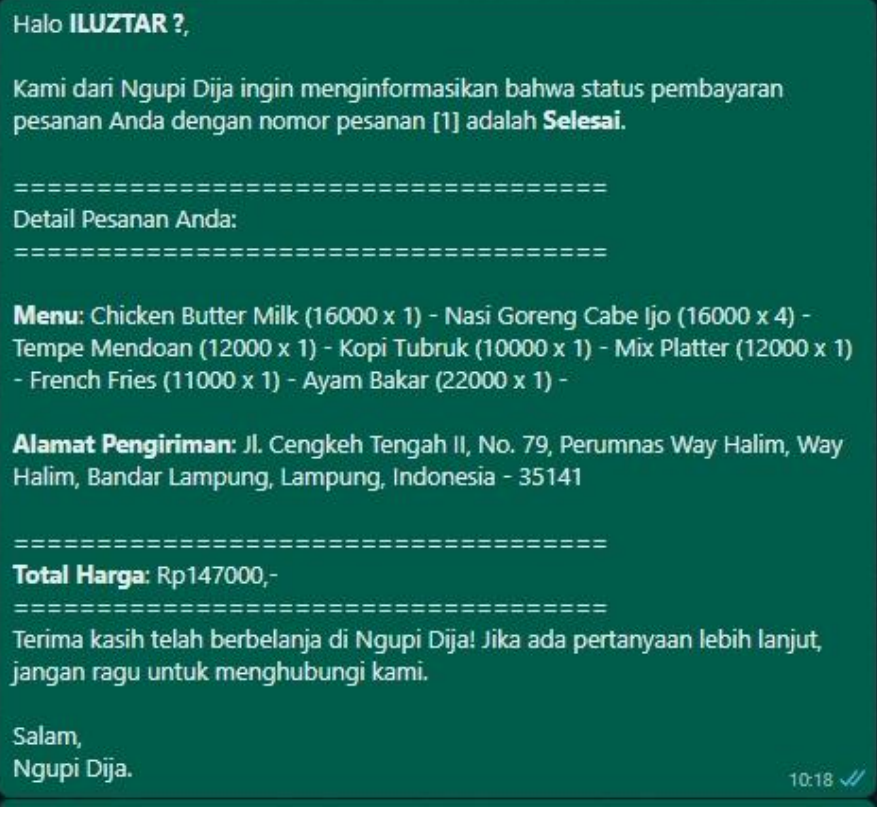

Gambar 19. Output Fitur Konfirmasi Status Pembayaran Selesai

| i Admin | Beranda Produ    | uk Pesanan | Admin Pengguna   | Pesan                         | <b>±</b> |
|---------|------------------|------------|------------------|-------------------------------|----------|
|         |                  | Akun Admi  | in               |                               |          |
| Da      | aftar Admin Baru |            | ID A<br>Nama Per | Admin : 1<br>ngguna : iluztar |          |
|         | Daftar           |            | Hapus            | Perbarui                      |          |
|         |                  |            |                  |                               |          |
|         |                  |            |                  |                               |          |
|         |                  |            |                  |                               |          |
|         |                  |            |                  |                               |          |
|         |                  |            |                  |                               |          |

Gambar 20. Halaman Menambah, Menghapus, Mengedit Admin

| i Admin                                    | Beranda | Produk     | Pesanan                        | Admin      | Pengguna | Pesan                                 | <b>±</b>           |
|--------------------------------------------|---------|------------|--------------------------------|------------|----------|---------------------------------------|--------------------|
|                                            |         | Aku        | n Pengg                        | una        |          |                                       |                    |
| ID Pengguna : 1<br>Nama Pengguna : ILUZTAR |         | IE<br>Nama | ) Pengguna : 3<br>Pengguna : a | 3<br>Idmin | Nam      | ID Pengguna :<br>na Pengguna : Khairu | 4<br>nnisa Pertiwi |
| Hapus                                      |         |            | Hapus                          |            |          | Hapus                                 |                    |
|                                            |         |            |                                |            |          |                                       |                    |
|                                            |         |            |                                |            |          |                                       |                    |
|                                            |         |            |                                |            |          |                                       |                    |
|                                            |         |            |                                |            |          |                                       |                    |
|                                            |         |            |                                |            |          |                                       |                    |

Gambar 21. Halaman Pelanggan Yang Sudah Terdaftar

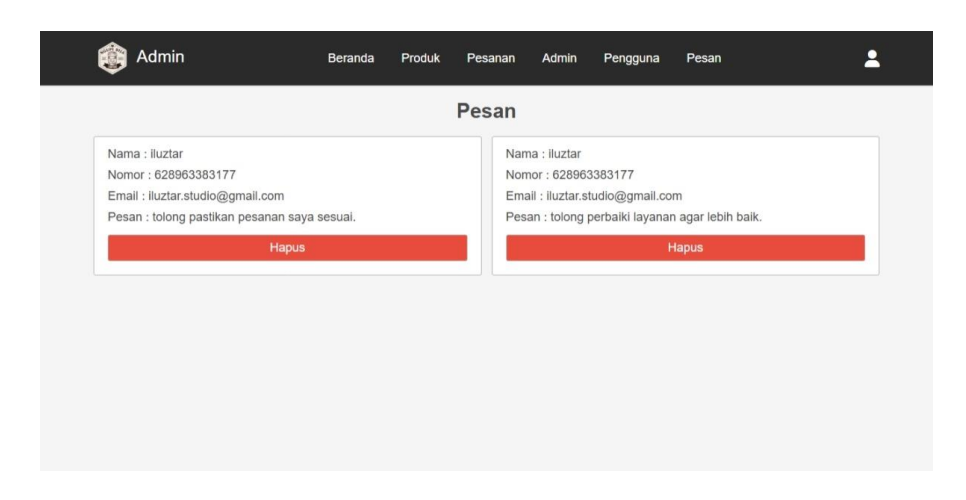

Gambar 22. Halaman Pesan Dari Pelanggan

#### 4.2 Pembahasan

Pada bab sebelumnya, telah dijelaskan mengenai rancangan aplikasi pemesanan berbasis web yang dirancang untuk mengoptimalkan operasional dan pelayanan di Kafe Ngupi Dija. Pada bab ini, akan dibahas hasil implementasi aplikasi tersebut berdasarkan rancangan yang telah dibuat. Pembahasan ini mencakup sejauh mana aplikasi yang diimplementasikan sesuai dengan rancangan yang telah ditetapkan serta bagaimana aplikasi ini memberikan manfaat dalam meningkatkan efisiensi dan kenyamanan baik bagi pelanggan maupun pengelola kafe.

#### 4.2.1 Tampilan Beranda Website

Pada implementasi aplikasi pemesanan berbasis web, tampilan beranda berhasil diterapkan dengan sangat baik sesuai dengan rancangan yang ada. Pengunjung yang memasuki halaman pertama website langsung disambut dengan foto suasana kafe yang menarik di bagian atas halaman. Gambargambar ini memberikan kesan yang hangat dan menggugah selera, yang memotivasi pengunjung untuk lebih mengenal suasana kafe. Di bawah gambar suasana kafe, pengunjung dapat dengan mudah melihat kategori menu yang tersedia dan menu unggulan. Desain ini membantu pengunjung untuk menemukan pilihan yang diinginkan dengan cepat. Selain itu, footer yang berisi informasi penting seperti alamat email, jam buka, alamat fisik, dan nomor WhatsApp admin telah diimplementasikan dengan jelas di bagian bawah setiap halaman, memudahkan pengunjung untuk menghubungi pihak kafe jika diperlukan.

#### 4.2.2 Tampilan Info

Halaman Info yang telah diimplementasikan sesuai dengan rancangan memberikan informasi yang lengkap mengenai layanan yang tersedia di Kafe Ngupi Dija. Halaman ini memuat deskripsi yang jelas mengenai jenis layanan yang ditawarkan, seperti pengantaran makanan, pemesanan online, serta fasilitas lainnya yang dimiliki kafe. Desain halaman ini juga bersih dan mudah dibaca, membuat pengunjung dapat dengan mudah mengakses informasi penting tanpa kesulitan. Dengan adanya halaman ini, pengunjung mendapatkan gambaran umum yang lebih lengkap mengenai kafe, yang sebelumnya mungkin tidak diketahui.

## 4.2.3 Tampilan Menu

Halaman menu di aplikasi ini berfungsi sesuai dengan tujuan yang diharapkan. Daftar lengkap hidangan dan minuman yang tersedia di Kafe Ngupi Dija ditampilkan dengan baik, masing-masing dilengkapi dengan gambar yang menggugah selera dan harga yang jelas. Hal ini mempermudah pelanggan dalam memilih menu yang diinginkan. Dengan desain yang responsif dan intuitif, pelanggan dapat dengan cepat menavigasi berbagai pilihan yang ada. Implementasi halaman menu ini mempermudah proses pemesanan dengan memberikan informasi yang diperlukan secara langsung dan jelas.

## 4.2.4 Tampilan Login dan Registrasi

Proses *login* dan registrasi telah diimplementasikan dengan baik, sesuai dengan rancangan yang ada. Pengguna baru dapat dengan mudah mendaftar dengan mengisi informasi dasar seperti nama, email, dan password. Halaman registrasi dirancang dengan antarmuka yang sederhana dan mudah digunakan, sehingga pelanggan tidak merasa kesulitan untuk membuat akun. Untuk pelanggan yang sudah terdaftar, proses login juga berjalan lancar dan efisien. Setelah login, pelanggan dapat melanjutkan pemesanan atau mengakses informasi akun mereka. Dengan adanya halaman login dan registrasi ini, proses pemesanan menjadi lebih terstruktur dan memudahkan pengelolaan data pelanggan.

## 4.2.5 Tampilan Keranjang

Halaman keranjang berfungsi dengan baik, sesuai dengan rancangan yang ada. Pelanggan dapat melihat daftar item yang sudah mereka pilih untuk dipesan, lengkap dengan subtotal harga untuk setiap item. Selain itu, pelanggan diberi opsi untuk menghapus item dari keranjang apabila mereka berubah pikiran atau memilih menu yang berbeda. Tombol "*Checkout*" bekerja dengan baik dan mengarahkan pelanggan ke halaman pembayaran dengan langkah yang jelas. Implementasi halaman keranjang ini

mempermudah pelanggan untuk mengelola pilihan mereka sebelum melanjutkan ke proses *checkout*.

## 4.2.6 Tampilan Pesanan (Checkout)

Halaman *checkout* memberikan rincian pesanan yang jelas, termasuk item yang dipilih, jumlah item, dan harga total. Fitur ini berjalan sesuai dengan rancangan, dan pelanggan dapat memverifikasi informasi sebelum melanjutkan ke pembayaran. Salah satu fitur yang terintegrasi dengan baik adalah pembaruan alamat pengiriman, yang memungkinkan pelanggan memperbarui alamat mereka jika mereka tidak berada di rumah atau jika ada perubahan alamat pengiriman. Selain itu, pelanggan dapat memilih metode pembayaran yang diinginkan, seperti transfer bank atau pembayaran lainnya yang disediakan oleh sistem. Proses *checkout* berjalan dengan lancar dan mudah dipahami, memastikan pengalaman yang nyaman bagi pelanggan.

#### 4.2.7 Tampilan Pesanan yang Sudah User Order

Halaman pesanan yang sudah dipesan menunjukkan rincian lengkap mengenai status pembayaran. Jika pembayaran masih pending, pelanggan dapat mengonfirmasi pembayaran melalui WhatsApp kepada admin. Fitur ini berfungsi dengan baik dan memberikan transparansi mengenai status pesanan. Pelanggan dapat memantau perkembangan status pesanan mereka secara *real-time*. Dengan adanya fitur konfirmasi melalui WhatsApp, pelanggan dapat dengan mudah berkomunikasi langsung dengan admin untuk menyelesaikan proses pembayaran atau memberikan klarifikasi terkait pesanan mereka.

#### 4.2.8 Tampilan Kontak

Halaman kontak memungkinkan pelanggan untuk mengirimkan pesan kepada admin mengenai kendala, keluhan, atau masukan yang mereka miliki. Halaman ini telah diimplementasikan dengan baik dan memudahkan pelanggan untuk menghubungi admin. Pesan yang dikirimkan akan masuk ke dalam *database* dan hanya dapat diakses oleh admin, memastikan bahwa komunikasi yang dilakukan tetap terjaga dengan baik dan terorganisir. Fitur ini meningkatkan interaksi antara pelanggan dan pihak kafe, sehingga

membantu pengelola kafe dalam merespons masalah atau saran dengan lebih cepat.

## 4.2.9 Tampilan User Profile

Halaman profil pengguna memberikan pelanggan kemampuan untuk melihat data pribadi mereka, seperti nama, alamat, dan riwayat pesanan. Pelanggan juga dapat memperbarui informasi profil mereka dengan mudah jika terjadi perubahan, seperti alamat pengiriman atau nomor telepon. Fitur ini memberikan kontrol penuh kepada pelanggan atas akun mereka dan memastikan bahwa data yang ada tetap akurat dan *up-to-date*. Implementasi halaman ini mendukung pengalaman pengguna yang lebih baik, memungkinkan pelanggan untuk mengelola informasi mereka dengan lebih praktis.

#### 4.2.10 Tampilan Pencarian

Fitur pencarian produk berjalan dengan baik dan memungkinkan pelanggan untuk mencari menu berdasarkan nama produk yang diinginkan. Fitur ini sangat berguna untuk pelanggan yang sudah memiliki gambaran tentang menu yang ingin mereka pesan, sehingga mempercepat proses pencarian dan pemesanan. Implementasi fitur pencarian ini meningkatkan kenyamanan pengguna dan memberikan pengalaman pemesanan yang lebih efisien.

## 4.2.11 Tampilan Dashboard Admin

Dashboard admin memberikan gambaran menyeluruh mengenai status pesanan, jumlah produk yang tersedia, serta informasi penting lainnya mengenai operasional kafe. Fitur ini berjalan sesuai dengan rancangan dan membantu admin untuk memantau aktivitas kafe secara lebih terorganisir. Admin dapat melihat pesanan yang pending, pesanan yang telah selesai, serta jumlah pelanggan yang terdaftar, yang sangat berguna untuk mengelola operasional kafe. Dengan adanya dashboard ini, pengelolaan operasional kafe menjadi lebih efisien dan mudah diawasi.

#### 4.2.12 Tampilan Produk pada Admin

Halaman produk pada admin berfungsi dengan baik, memberikan admin kemampuan untuk menambah, mengedit, dan menghapus menu yang ditampilkan pada halaman utama *website*. Fitur ini memudahkan pengelola kafe untuk memperbarui informasi produk, menambah menu baru, atau menghapus produk yang tidak lagi tersedia. Dengan demikian, admin dapat menjaga agar menu yang ditawarkan selalu *up-to-date* dan relevan dengan kebutuhan pelanggan.

#### 4.2.13 Tampilan Daftar Pesanan pada Admin

Pada halaman ini, admin dapat memperbarui status pembayaran dari pesanan yang masuk, menghapus pesanan yang tidak valid, serta mengonfirmasi pembayaran kepada pelanggan melalui WhatsApp sesuai dengan rincian pesanan. Fitur ini telah diimplementasikan dengan baik dan memastikan bahwa pengelolaan pesanan dapat dilakukan dengan efisien dan tepat waktu.

#### 4.2.14 Tampilan Daftar Akun Admin

Halaman ini memungkinkan admin untuk menambah, menghapus, dan memperbarui akun admin yang terdaftar. Hanya admin yang terdaftar sebelumnya yang dapat menambah atau memperbarui akun admin lainnya. Fitur ini memberikan kontrol penuh kepada pengelola kafe mengenai siapa yang memiliki akses ke aplikasi dan menjamin keamanan aplikasi dalam hal pengelolaan akun admin.

#### 4.2.15 Tampilan Daftar Akun Pelanggan

Halaman ini memungkinkan admin untuk mengelola akun pelanggan dengan baik, termasuk menghapus akun pelanggan yang sudah tidak aktif atau yang terdaftar. Dengan adanya fitur ini, pengelolaan data pelanggan tetap terjaga dengan baik, sehingga memastikan bahwa hanya akun yang valid yang terdaftar dalam sistem.

#### 4.2.16 Tampilan Kotak Pesan

Halaman kotak pesan menampilkan pesan yang dikirimkan pelanggan melalui halaman kontak. Admin dapat memantau dan merespons pesan tersebut dengan cepat. Fitur ini berjalan dengan baik dan memastikan bahwa setiap pesan yang masuk dapat ditindaklanjuti dengan efektif, menjaga komunikasi antara pelanggan dan admin tetap terjalin dengan baik.

Secara keseluruhan, aplikasi pemesanan berbasis web yang telah diimplementasikan di Kafe Ngupi Dija berjalan dengan baik sesuai dengan rancangan yang ada. Semua fitur yang dirancang berfungsi dengan baik dan memberikan manfaat yang signifikan dalam meningkatkan efisiensi operasional dan kenyamanan pelanggan. Dengan adanya aplikasi ini, pengelolaan pemesanan, komunikasi dengan pelanggan, serta pengelolaan menu dapat dilakukan dengan lebih efektif dan efisien.